# 全高清智能 ATM 专用硬盘录像机

# 安装指导手册

## V1.0.0

### 概述

本文档主要介绍了全高清智能 ATM 专用硬盘录像机的使用环境及现场安装部署方法,以及在实际使用过程中的一些注意事项。

### 读者对象

本文档的阅读对象包括:

- 解决方案工程师
- 售前/售中/售后技术支持工程师
- 工程安装人员
- 产品工程师
- 测试工程师
- 市场销售人员
- 其他公司内部人员

#### 术语

| 术语   | 解释                                                               |
|------|------------------------------------------------------------------|
| 大小过滤 | 只保留目标大小(宽高/面积)、宽高比满足要求的目标。                                       |
| 检测区  | 画面中需要进行检测的区域。                                                    |
| 灵敏度  | 目标检测和报警的难易程度,灵敏度越高,越容易检测,<br>但是误报会相应增加;灵敏度越低,误报越少,但是漏报<br>会相应增加。 |
| 漏报   | 满足规则条件但未触发报警。                                                    |
| 目标   | 出现在视场内,具有一定类型(人、车等)的运动对象。                                        |
| 屏蔽区  | 画面中不进行检测的区域。                                                     |
| 视场   | 摄像机呈现的全面画面。                                                      |
| 误报   | 由干扰源(光线变化、树叶晃动、雨雪、抖动、小动物等)<br>引起的错误报警。                           |

# 目录

| 1 | 摄像机安装与部署           | 1  |
|---|--------------------|----|
|   | 1.1 概述             | 1  |
|   | 1.2 摄像机选择和参数设置     | 1  |
|   | 1.3 摄像机安装          | 1  |
|   | 1.4 场景选择要求         | 2  |
|   | 1.4.1 基本要求         | 2  |
|   | 1.4.2 场景示意         | 3  |
| 2 | 智能功能介绍和注意事项        | 1  |
|   | 2.1 普通场景           | 1  |
|   | 2.1.1 绊线入侵         | 1  |
|   | 2.1.2 区域入侵         | 1  |
|   | 2.1.3 物品遗留/搬移      | 2  |
|   | 2.1.4 徘徊检测         | 3  |
|   | 2.2 人脸检测           | 3  |
|   | <b>2.3</b> ATM 场景  | 4  |
| 3 | 客户端软件 DSS-F 智能配置指导 | 5  |
|   | 3.1 智能配置           | 5  |
|   | 3.2 普通场景           | 8  |
|   | 3.2.1 检测区          | 8  |
|   | 3.2.2 场景标定         | 9  |
|   | 3.2.3 目标过滤         | 10 |
|   | 3.2.4 规则配置         | 12 |
|   | 3.2.5 参数配置         | 24 |
|   | 3.3 ATM 场景         | 25 |
|   | 3.3.1 检测区          |    |
|   | 3.3.2 区域入侵         | 27 |
|   | 3.3.3 贴条检测         |    |
|   | 3.4 人脸检测场景         |    |
|   | 3.4.1 检测区          |    |
|   | 3.4.2 人脸检测         |    |
| 附 | 寸录 1 FAQ           |    |

# 摄像机安装与部署

# 1.1 概述

为了有效发挥算法优势,提高检测的成功率,减少漏报和误报,用户需要选择合适的摄像机、并 进行合理的安装和部署。

# 1.2 摄像机选择和参数设置

### 摄像机选择

| 场景          | 建议                       |
|-------------|--------------------------|
| 正常情况下       | 摄像机监控场景必须固定,前端设备不能处于运动状  |
|             | 态,如球机巡航或者变焦,建议使用枪机。      |
| 在室外或室内背光环境下 | 建议使用宽动态摄像机,以避免画面局部过暗、过亮的 |
|             | 影响。                      |
| 有路灯光线偏暗场景   | 建议使用低照度摄像机。              |
| 无路灯光线不足场景   | 建议增加补光设备或使用红外摄像机。        |
| 室内狭小空间      | 建议使用带广角镜头的摄像机。           |

表1-1 摄像机选择

### 参数设置

- 关闭白平衡、自动增益和自动对焦功能。
- 避免摄像机彩转黑过于频繁。

# 1.3 摄像机安装

| 摄像机        | 安装注意事项                        |
|------------|-------------------------------|
| ATM 机周边摄像机 | • 摄像机拍摄的基准地面保持水平,不要出现倾斜。      |
|            | • 尽可能使相机的视角具有一定的俯角,一般大于 20 度。 |
|            | 避免因平视造成目标间相互遮挡和粘连,造成误报和漏      |
|            | 报。                            |
|            | • 使用非宽动态摄像机时,视野尽量避免大面积的过亮区    |
|            | 域,比如大片天空,可能会导致图像过亮或局部过暗的情     |

表1-2 摄像机选择

| 摄像机     | 安装注意事项                                                                                                    |  |  |  |
|---------|----------------------------------------------------------------------------------------------------|--|--|--|
|         | <ul> <li>况,不利于检测。</li> <li>摄像机光轴尽可能与目标运动方向垂直,使得目标位移更加明显,更利于检测。例如,拌线入侵检测,摄像机须顺着拌线方向安装。</li> <li>摄像机室内安装高度不低于 3 米,室外建议安装高度 5 米~10 米。</li> <li>摄像机安装必须稳固,避免晃动影响分析效果。</li> <li>摄像机应尽量避免逆光安装,在室外使用时需要使用护罩。</li> <li>需要使用补光灯的情况下,补光光线分布均匀。</li> <li>注意补光灯不要距离摄像机过近,建议距离在 2 米以上。灯光易招惹蚊虫,灯光和摄像机过近会增强雨雪的干扰,<br/>进口温姆</li> </ul> |  |  |  |
| 人脸检测摄像机 | 人脸检测应使用宽动态摄像机,视野尽量避免运动物体,比如<br>骑车、人流、霓虹灯等。                                                                                                    |  |  |  |
| 贴条检测摄像机 | 贴条检测摄像机安装,视野应尽可能包括操作面板区、键盘区、<br>插卡区,并预留至少1/5 画面的人员操作区域。                                                                                                    |  |  |  |

# 1.4 场景选择要求

\_

# 1.4.1 基本要求

表1-3 基本要求

| 场景     | 建议                                     |
|--------|----------------------------------------|
| 普通场景   | <ul> <li>目标总的占比不要超过画面的 10%</li> </ul>  |
|        | • 目标在画面中的大小不小于 10*10 像素,遗留物目标大小不小      |
|        | 于 15*15 像素(CIF 图像);目标高宽不超过 1/3 图像高宽;建议 |
|        | 目标高度为画面的高度的 10%左右                      |
|        | • 目标和背景的亮度值差异不小于 10 个灰度级               |
|        | • 至少保证目标在视野内连续出现 3 秒以上,运动距离超过目标        |
|        | 自身宽度,且不小于 15 个像素(CIF 图像)               |
|        | • 在条件允许情况下,尽量降低监控分析场景的复杂度;不建议          |
|        | 在目标密集,频繁光线变化的场景使用智能分析功能                |
|        | • 尽量避开玻璃,地面反光和水面等区域;尽量避开树枝,阴影          |
|        | 以及蚊虫干扰区域; 尽量避开逆光场景, 避免光线直射             |
| 人脸检测场景 | • 人脸总占比应保持总画面的 20%~50%之间才能正常识别,人脸      |
|        | 占比在 25% 左右为最佳                          |
|        | • 镜头位置以 170cm 身高的人员为准,站在 ATM 取款机前人脸位   |
|        | 于图像正中。                                 |
| ATM 场景 | 贴条检测或物品遗留物体目标大小不小于 15*15 像素 (CIF 图像),  |
|        | 一般为5毛硬币大小,视实际取款机摄像头安装高度决定              |

1.4.2 场景示意

1.4.2.1 适合智能分析的场景

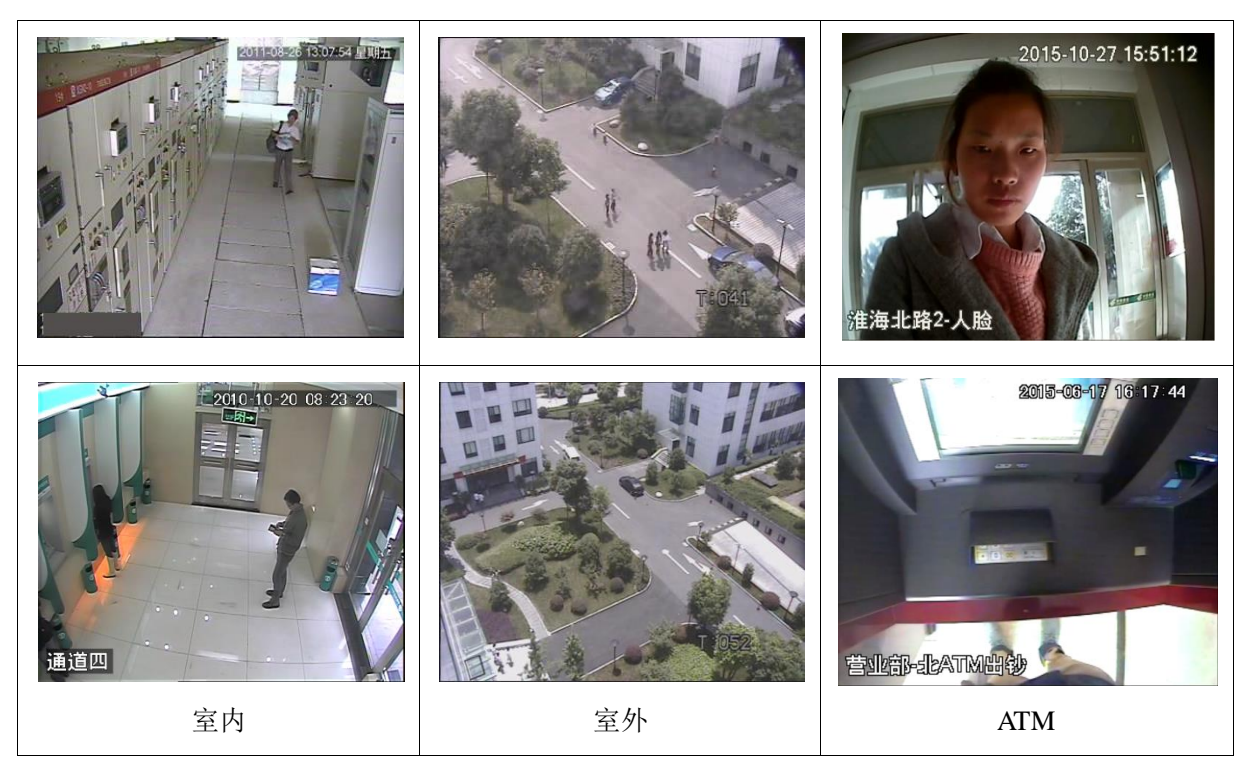

# 1.4.2.2 不适合智能分析的场景

| 使用场景 | 问题描述                                    | 建议措施                                 | 示例图片                           |
|------|-----------------------------------------|--------------------------------------|--------------------------------|
| 普通场景 | 车灯直射, 眩<br>光严重, 对比<br>度偏低               | 调整摄像头安装角度或安装位置                       | 2012-09-29 22:01:33 星期大        |
|      | 摄像机安装<br>高度过低,视<br>角过平,导致<br>目标遮挡严<br>重 | 摄像头高度不低<br>于3米,调整俯视<br>角度至少大于20<br>度 | 2013-03-29 13:33:20<br>外围西北角朝东 |

| 使用场景 | 问题描述                                                                                                    | 建议措施                                  | 示例图片 |
|------|----------------------------------------------------------------------------------------------------|---------------------------------------|------|
|      | 摄像机安装<br>高度偏低,视<br>角平视月衰视,导<br>控控速智病,导<br>大<br>阶的距离,标<br>减<br>分<br>析<br>距离能分<br>运<br>型<br>型<br>机<br>、导<br>太<br>派<br>》<br>机<br>、<br>等<br>本<br>型<br>型<br>之<br>、<br>物<br>的<br>的<br>的<br>的<br>的<br>的<br>的<br>的<br>的<br>的<br>的<br>的<br>的<br>的<br>的<br>的<br>的<br>的 | 增加安装高度和<br>俯视角度。调整安<br>装位置减少近景<br>遮挡物 |      |
|      | 出入口位置,<br>开关门自身<br>以及由于开<br>关门造成光<br>线变化都会<br>对检测形成<br>很大的干扰                                                                                                    | 调整安装位置                                |      |
|      | 警戒线设置<br>在干扰区域,<br>开关门会形<br>成误检                                                                                                    | 跨线和开关门保<br>持一定距离                      |      |
|      | 检测区域存<br>在遮挡,警戒<br>线两侧运动<br>缓冲区过小                                                                                                    | 调整安装位置,确<br>保视线无遮挡                    |      |

| 使用场景 | 问题描述                                 | 建议措施                     | 示例图片                             |
|------|--------------------------------------|--------------------------|----------------------------------|
|      | 目标过多的<br>场景,粘连严<br>重不适用于<br>依赖<br>动能 | 不适用                      | 2015-01-30 16 33 11 <u>F</u> RHA |
| 人脸检测 | 针孔摄像头<br>前存在挡玻<br>片,影响视频<br>清晰度      | 安装摄像头前去<br>掉挡玻片          | 2016-01-09 17:14:02<br>唐寨3人脸     |
|      | 视野存在遮<br>挡物,导致人<br>脸不能照全             | 重新安装摄像头,<br>确保面部无遮挡<br>物 | 2016=01-09 17:21:47              |
|      | 检测环境光<br>线昏暗,人脸<br>面部特征模<br>糊        | 建议增加照明灯<br>光             | 2016-01-09 17:35:33              |

| 使用场景   | 问题描述                                         | 建议措施                                     | 示例图片                |
|--------|----------------------------------------------|------------------------------------------|---------------------|
|        | 背景墙存在<br>镜面效应,导<br>致背后存在<br>强光投射             | 调节照明灯灯光<br>强度,转换摄像头<br>角度尽量避免镜<br>面反光直射  | 2016-01-09 17:36:58 |
|        | 镜头俯角过大                                       | 重新安装摄像头,<br>调整高度保持和<br>人脸在同一水平           | 2016-01-09 17:56:45 |
| ATM 场景 | 人员操作区<br>过小,无法正<br>常检测人员<br>操作区进入、<br>离开、滞留。 | 调节摄像头角度,<br>至少预留 20% 图<br>像区域作为人员<br>操作区 |                     |
|        | 角度不正,检<br>测区不在视<br>野                         | 重新安装摄像头<br>调整画面让取款<br>机操作面板进入<br>摄像头视野   | Camera 02           |

| 使用场景 | 问题描述   | 建议措施    | 示例图片              |
|------|--------|---------|-------------------|
|      | 贴条检测区  | 重新安装调整操 | 09/01/18 06:29:51 |
|      | 过小。无法有 | 作面板进入摄像 | 創画                |
|      | 效识别贴条  | 头视野     | interim a second  |
|      | 或安装读卡  |         |                   |
|      | 装置     |         |                   |
|      |        |         |                   |
|      |        |         |                   |
|      |        |         |                   |
|      |        |         |                   |

# 智能功能介绍和注意事项

## 2.1 普通场景

### 2.1.1 绊线入侵

#### 功能介绍

当目标按照设定的运动方向穿越警戒线时,会触发报警。

L

#### 注意事项

从目标出现到被确认需要一定的时间和空间,所以警戒线设置时,警戒线两边要留有一定空间, 不要设置在遮挡物附近。

#### 适用场景

只适合用于目标稀疏,目标间基本无遮挡的场景,如无人值守区域的周界防范。

### 2.1.2 区域入侵

#### 功能介绍

区域入侵包括穿越区域和区域内功能:

- 穿越区域,是指目标进入或者离开区域会报警。
- 区域内功能,是指设定的报警区域内,在给定的时间,有目标出现时发出报警。

#### 注意事项

对于区域内功能的报告时间间隔,系统会触发第一次报警后,会在间隔时间段内检测是否还有相同的事件发生,如果在这段时间段没有相同事件发生,那么报警计数器会清空。

如果要检测进入离开事件,区域线外围也要留有一定的目标运动空间。

### 适用场景

只适合用于目标稀疏,目标间基本无遮挡的场景,如无人值守区域的周界防范。

# 2.1.3 物品遗留/搬移

功能介绍

物品遗留,是指监控场景中有丢弃目标超过用户设置的时间会触发报警,如图 2-1 所示。 物品搬移,是指原有场景中的目标被拿走后超过一定时间会报警,如图 2-2 和图 2-3 所示。

图2-1 物品遗留

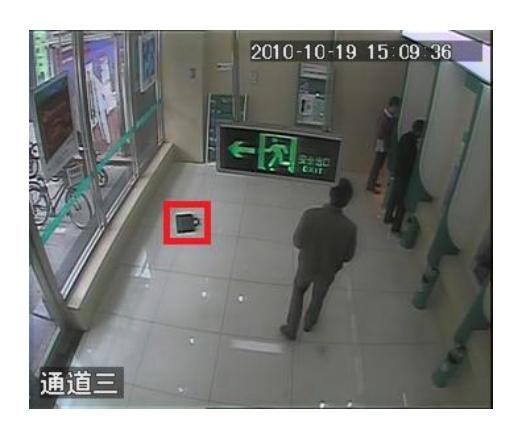

图2-2 物品搬移(1)

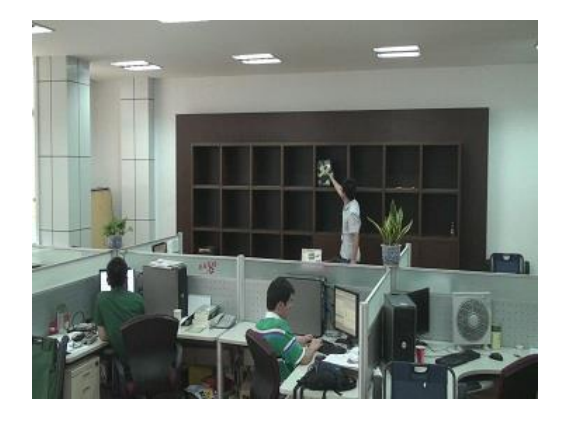

图2-3 物品搬移(2)

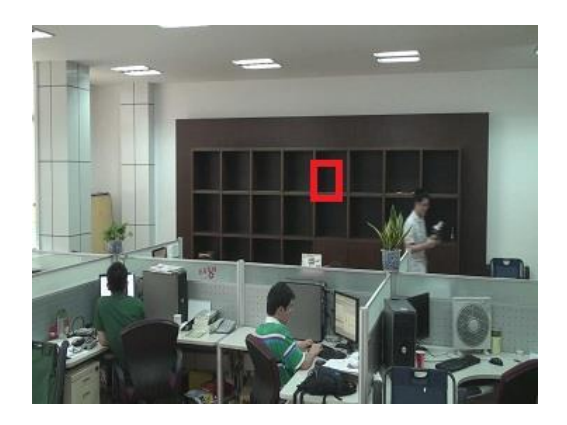

系统会对前景区域中静止不动的区域进行统计,并且根据前景和背景的相似性区分是搬移还是遗 留类型,当超过用户设定时间,则触发报警。 由于系统区分遗留和搬移是根据前景和背景的相似度来进行分类的,在前景背景都很复杂的情形 下,遗留搬移类型是有可能区分错误。

#### 注意事项

行人或者车辆停留不动,时间过长也会报警为遗留。为了过滤掉此类报警,一般情况下遗留物比 人车都要小,因此可以通过设置大小过滤器将人,车过滤掉。另外也可以通过适当延长报警时间, 来避免人员短暂停留导致误报为遗留事件。

#### 适用场景

适用于目标稀疏,无明显和频繁光线变化的场景。对于目标密度高、频繁遮挡场景漏报会增加; 对于人员停留较多的场景,误报会增加。检测区域,要求尽量纹理简单,不适用纹理过于复杂的 区域。

### 2.1.4 徘徊检测

#### 功能介绍

徘徊检测原理是记录运动目标在报警区域内的存在时间,当目标连续出现的时间超过设定的最短 报警时间,就会触发报警;而目标触发一次报警后,如果在报警间隔时间内还在区域内时,则会 再次报警;徘徊时不会考虑目标运动轨迹特征,只要目标在区域内有运动并且超时就会报警。

#### 注意事项

对于静止不动的目标,徘徊检测不会有报警。

## 2.2 人脸检测

#### 功能介绍

人脸检测原理是运动目标进入待检测区域后,触发人脸检测并在一定时间内统计异常人脸的帧数, 在一段时间后,异常人脸帧数达到事先设计好的阈值,则进行异常报警;否则即为正常人脸。

相邻人脸是统计在一定时间内同一时刻出现人脸数量大于1的帧数达到事先设置好的阈值时,则 报相邻人脸。

#### 注意事项

异常人脸目前仅支持带墨镜和口罩;带头盔、面具等不适用。

# 2.3 ATM 场景

## 功能介绍

贴条检测的原理是当区域入侵检测到有目标入侵离开后,对贴条待检测区域进行目标检测,若检 测到有物品遗留,则会触发报警,如果目标触发报警后在报警时间间隔之后还在区域内时,则会 再次报警。

### 注意事项

若没有检测到有人员操作区离开的过程,则贴条报警不会触发。

客户端软件 DSS-F 智能配置指导

# 3.1 智能配置

步骤1 在 DSS 平台添加智能设备。

1. 登录 DSS 平台,选择"基本设置 > 设备管理 > 设备 > 智能设备"。

单击"添加"。
 系统显示"添加智能设备"界面,如图 3-1 所示。

图3-1 添加智能设备

| 添加智能设备     |                  |      |                    |           |                        |     | ×  |
|------------|------------------|------|--------------------|-----------|------------------------|-----|----|
| 輸入信息       |                  |      |                    |           |                        |     |    |
| 厂商类型:      | 大华               | •    | 用戶                 | ÷.        |                        | *   |    |
| 添加方式:      | IP地址             | •    | 密西                 | ų.        |                        |     |    |
| IP地址:      |                  | *    | 所属组织               | R: 根核点(2) |                        | *   |    |
| 设备端口:      | 37777            | *    |                    | 获取信息      |                        |     |    |
| 场所配量:      | 其他场所             | •    |                    |           |                        |     |    |
|            |                  |      |                    |           |                        |     |    |
| COM PERMIT |                  |      |                    |           |                        |     |    |
| 设备名称       | : sxx            | *    |                    |           |                        |     |    |
| 设备类型       | : IVS-IF         | •    |                    |           |                        |     |    |
| 设备序列号      | :                |      |                    |           |                        |     |    |
| 地理位量       | :                |      |                    |           |                        |     |    |
| 管理机构       | :                |      |                    |           | _                      |     |    |
| 联系人        | :                | •    |                    | 无         | 设备预览                   |     |    |
| 联系人电话      | :                |      |                    |           |                        |     |    |
| 设备描述       | :                |      |                    |           |                        |     |    |
|            |                  | -    |                    |           |                        |     |    |
|            |                  |      |                    |           |                        |     |    |
| ****       |                  |      |                    |           |                        |     |    |
|            | wéàλ 田祥 · 田禄参市田県 |      |                    |           |                        |     |    |
| 通道教, 1     | * 左储             | 同放服条 | . 55               | 支持銷码流     | □ 设久接入 网关              |     |    |
| ✓ 全部启用     |                  |      |                    |           |                        |     |    |
| ✓ 1 通道名称:  | 1 场所             | 記畫:其 | 《他场所 ▼ 唯一标识码: 7100 | 89 *      | 摄像头类型: <mark>枪树</mark> | ι 💌 |    |
|            |                  |      |                    |           |                        |     |    |
|            |                  |      |                    |           |                        |     |    |
|            |                  |      |                    |           |                        |     |    |
|            |                  |      |                    |           |                        |     |    |
|            |                  |      |                    |           |                        |     |    |
|            |                  |      |                    |           |                        | 确定  | 取消 |

表3-1 添加智能设备参数说明

| 参数项   | 说明                                                  |
|-------|-----------------------------------------------------|
| IP 地址 | 智能设备的 IP                                            |
| 用户和密码 | 登录智能设备的用户和密码,用户可按照实际情况自行设置                          |
| 设备名称  | 按实际要求自行输入合适的设备名称                                    |
| 设备类型  | 必须选择 "IVS-IF"                                       |
| 获取信息  | 单击"获取信息",可自动获取智能设备的"其他信息",包括视频通道、<br>报警输入通道和报警输出通道。 |

步骤3 单击"确定"。

在线状态显示" • 在线 ",表示成功添加智能设备,如图 3-2 所示。

图3-2 添加智能设备

| 基本设置       | 业务设置 | 级联管理                                    | 系统设置          | 日志管理            | 报表统计            | 视频诊断   |       |                  |    |
|------------|------|-----------------------------------------|---------------|-----------------|-----------------|--------|-------|------------------|----|
| 组织管理       | 用户管理 | 设备管理                                    |               |                 |                 |        |       |                  |    |
|            | Q    | 设备                                      | 通道            |                 |                 |        |       |                  |    |
| 4 黒 根节点(2) |      | [ ] [ ] [ ] [ ] [ ] [ ] [ ] [ ] [ ] [ ] | 器 🔔 解码        | 器 大屏            | 报警主机            | 智能设备   |       | 不 <u>IP</u> IP设备 |    |
| DVR121     | г    | 关键字:                                    |               | 设备类             | 型:全部            | ▼ 在线物  | (态:全部 | ▼ 查询             |    |
|            |      | + 添加                                    | <b>×</b> 刪除 3 | と导入 乙 导出        | 设备信息导入          | 设备信息导出 | ]     |                  |    |
|            |      |                                         | 编码            | IP/域名/注册服务      | 设备名称            | 设备类型   | 所属组织  | 在线状态             | 操作 |
|            |      |                                         | 1000057       | 10. 172. 13. 73 | SXX             | IVS-IF | 根节点   | ●在线              | /× |
|            |      |                                         | 1000055       | 10. 172. 15. 73 | 10, 172, 15, 73 | IVS-IF | 根节点   | ●在线              | /× |
|            |      |                                         | 1000054       | 10. 172. 15. 72 | 10. 172. 15. 72 | IVS-IF | 根节点   | @ 离线             | /× |

在 DSS 客户端,选择"主页 > 扩展功能 > 智能金融",如图 3-3 所示。

| Finance DSS<br>Digital Surveillance System | l l           |          | 金融                         |                  |                  |                                                                                                    |                    | ァ & ≞<br>見 报警                                                                                          |   | × |
|--------------------------------------------|---------------|----------|----------------------------|------------------|------------------|----------------------------------------------------------------------------------------------------|--------------------|----------------------------------------------------------------------------------------------------|---|---|
| 基本功能                                       | ●●●●●<br>录像回放 | F K S 主机 | 1100<br>1100<br>110<br>注意理 | 视频上墙             | 総<br>巡<br>示<br>像 |                                                                                                    | > 用<br>所<br>服<br>登 | <b>17:36:43</b><br>2015 - 12 - 14<br>户名: wj<br>属部门: 根节点<br>务地址: 10.172.15.100<br>录时间: 17:17 2015-12-14 |   |   |
| 扩展功能<br>企工<br>振警管理                         | 电子地图          | ГРДІЖ    | <mark>уу</mark><br>Гердин  | <b>又</b><br>人脸识别 | 留能金融             | マングロン (1998)     マングロン (1998)     マングロン     マングロン (1998)     マングロン     マングロン      マングロン | (1) 人数经            | )<br>研                                                                                                 | > |   |
| 配置管理                                       | なな            | 报警预案     |                            | <b>次</b> 源管理     | 设备信息             | 日志管理                                                                                                    |                    |                                                                                                    |   |   |
|                                            | _             | _        | _                          | _                | _                | _                                                                                                    |                    | _                                                                                                    |   |   |

步骤4 选列表中的通道 2,如 "CAM1test"单击鼠标右键选择"通道智能配置"。 系统弹出"智能配置"对话框,如图 3-4 所示。

图3-3 智能金融

#### 图3-4 智能配置界面

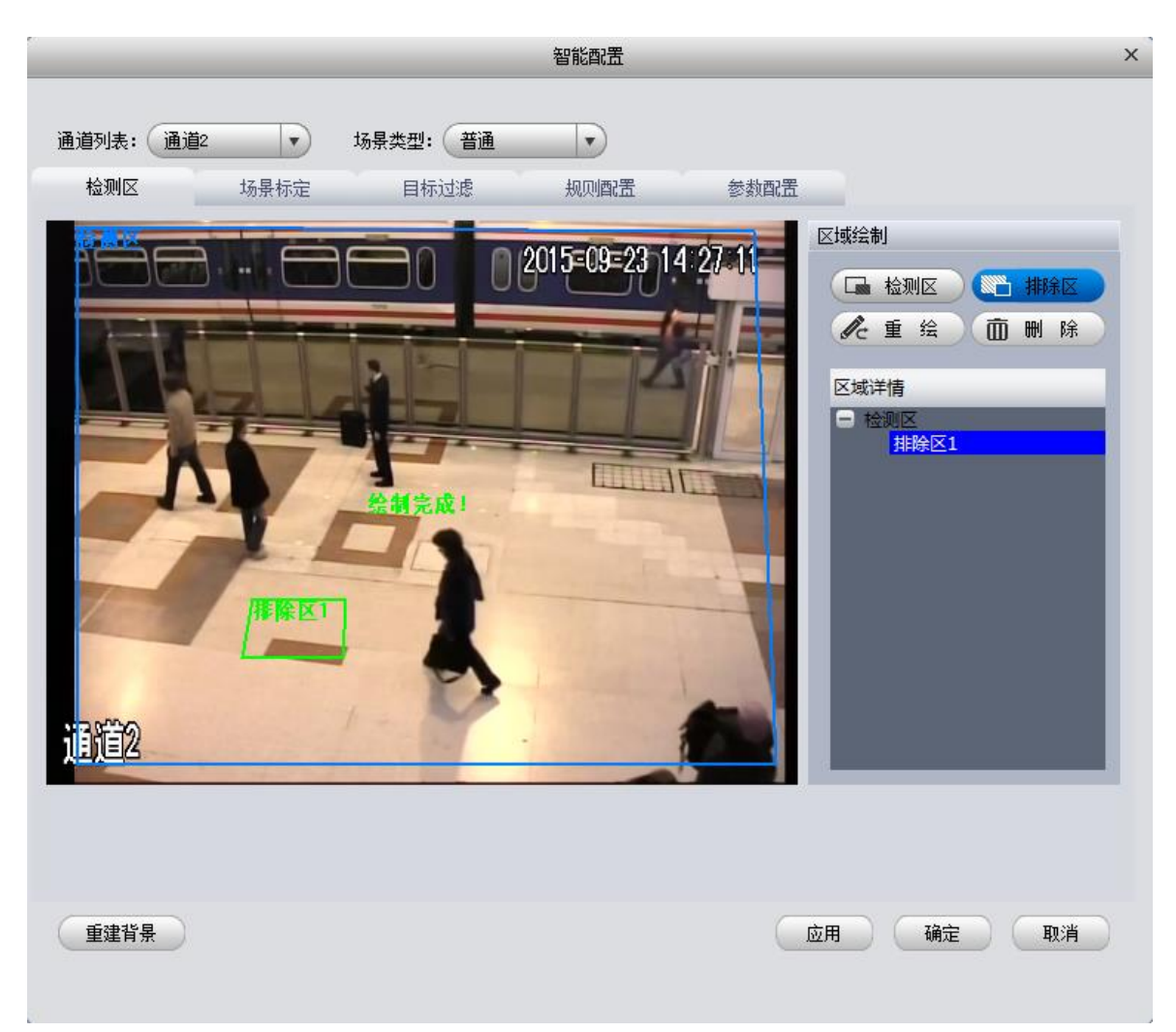

# 3.2 普通场景

"场景类型"选择"普通"。

普通场景需要依次配置"检测区"、"场景标定"、"目标过滤"、"规则配置"和"参数配置",请 按照顺序依次配置,否则会提示配置不成功。

### 3.2.1 检测区

整个监控场景中只能设置一个检测区,可以设置多个排除区(排除区是指检测区域中排除这部分 区域不检测)。

步骤1 选择通道列表,例如"通道2",选择场景类型为"普通",单击"检测区"页签。

系统显示"检测区"界面,如图 3-5 所示。

步骤2 分别单击"检测区"和"排除区",绘制各个区域。

#### 图3-5 普通场景-检测区

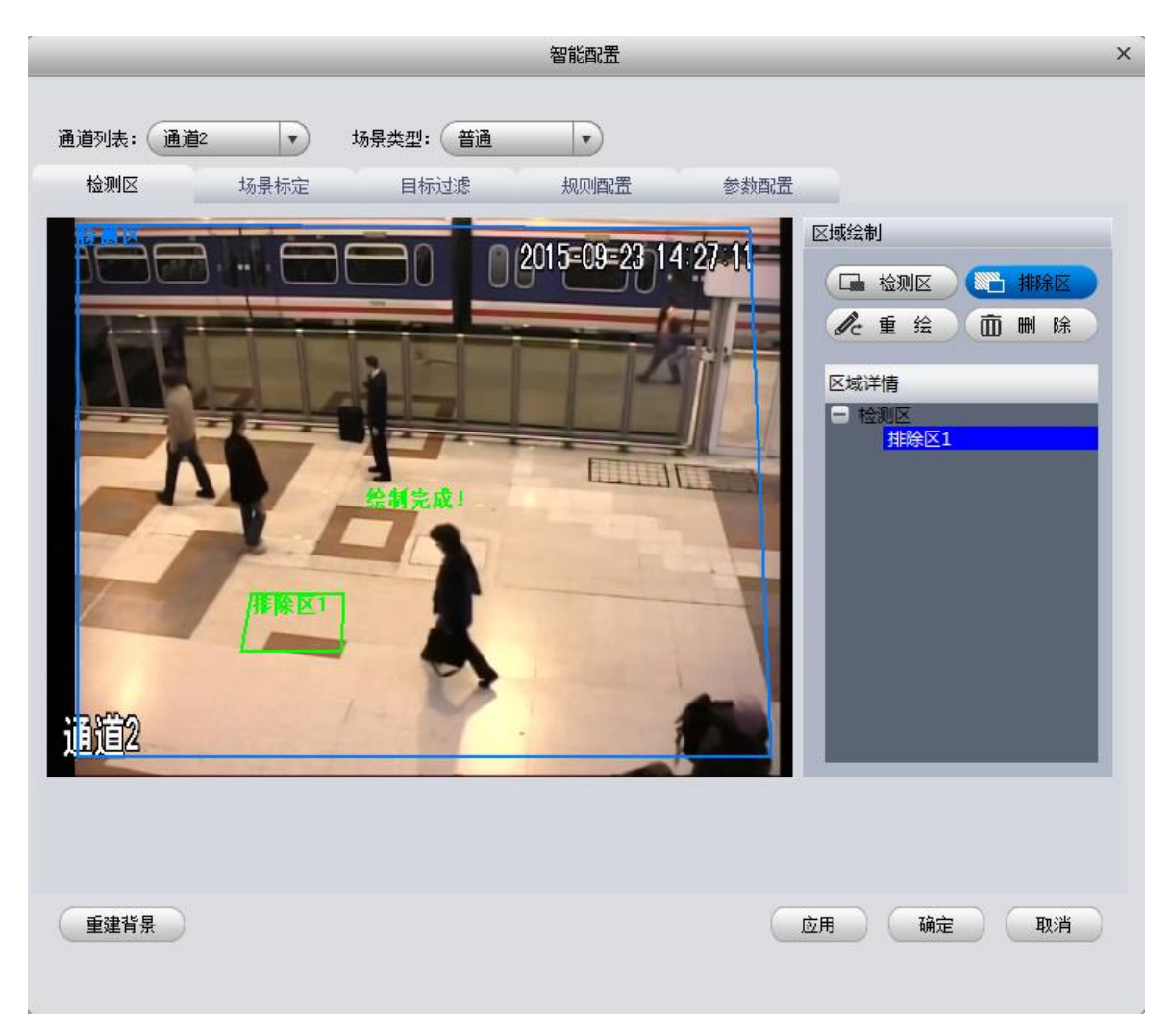

步骤3 单击"应用"或"确定"。

#### 3.2.2 场景标定

- 步骤1 选择通道列表,例如"通道 5",选择场景类型为"普通",单击"场景标定"页签。 系统显示"场景标定"界面,如图 3-6 所示。
- 步骤2 单击"标定区",在通道画面中绘制出标定适用的区域。

步骤3 设置 长度,输入实际长度,单击 九,在标定区域中添加"垂直标尺1",要求标定线段的长度与实际长度接近。

同理,按同样的方法添加"垂直标尺 2"和"垂直标尺 3",使三个垂直标尺尽可能地呈 三角形分布。

步骤4 设置 长度,输入实际长度,单击 ,在标定区域中添加一个水平标尺,要求 标定线段的长度与实际长度接近。

标尺设定好后,请使用标尺验证工具,验证标尺是否正确合理。选择"水平测距"则验 证水平距离,选择"垂直测距"则验证垂直距离。如果误差很大需要重新设置。

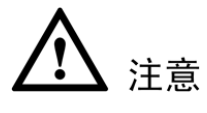

标尺设定时,务必与视频中实际距离保持一致,如果设置不正确,会引起严重误报。

图3-6 普通场景-场景标定

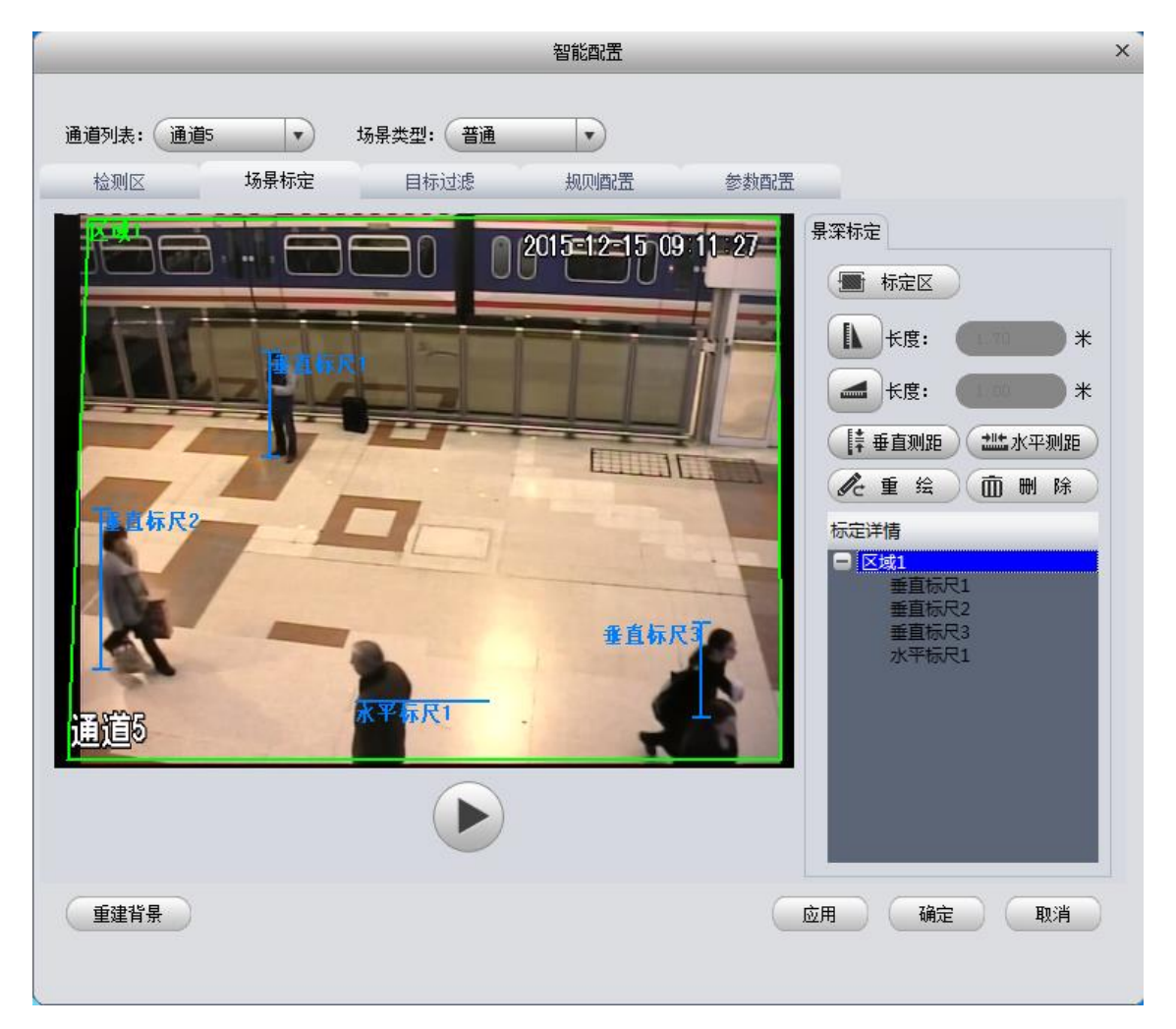

步骤5 单击"应用"或"确定"。

### 3.2.3 目标过滤

目标过滤用来设置目标的大小尺寸范围,在范围内的目标保留。

- 步骤1 选择通道。选择场景类型为"普通"。单击"目标过滤"页签。
- 步骤2 选择过滤方式,并绘制。

过滤方式包括图像尺寸和归一化图像尺寸。

• 图像尺寸: 以图像像素为单位, 检测目标。适用于目标大小景深变化不大的场景 使用。

• 归一化图像尺寸: 以图像像素为单位, 检测目标。适用于目标大小存在景深差异的场景, 目标大小会出现远小近大特点。

#### 3.2.3.1 归一化图像尺寸

步骤1 选择过滤方式为"归一化图像尺寸"。

- 步骤2 选择"大小",过滤类型选择"宽度和高度"、"宽度或高度"或"面积","宽度和高度" 指高宽两者都要满足,"宽度或高度"指宽任意满足,"面积"指根据目标的宽和高计算 面积,目标面积在两个框之间会检测,小于蓝框或者大于绿框的目标不会被检测到。
- 步骤3 勾选"启用",单击"绘制",绘制"回字形"过滤器。

同样的方法再绘制 2 个"回字形"过滤器,如图 3-7 所示,使用与目标大小存在景深差异的场景,目标大小会出现远小近大特点。

| 智能費置          | ×                                                                                             |
|---------------|-----------------------------------------------------------------------------------------------|
| <text></text> | ジ酸方式         ジ酸方式:       月一化图像尺寸         大小         自用         寛度或高度         寛度和高度         市和 |
| 重建背景          | 应用 确定 取消                                                                                      |

图3-7 归一化图像尺寸

步骤4 单击"应用"或"确定"。

#### 3.2.3.2 图像尺寸

- 步骤1 选择过滤方式为"图像尺寸",如图 3-8 所示。
- 步骤2 分别绘制"宽度或高度"、"宽度和高度"和"面积"。

图3-8 图像尺寸

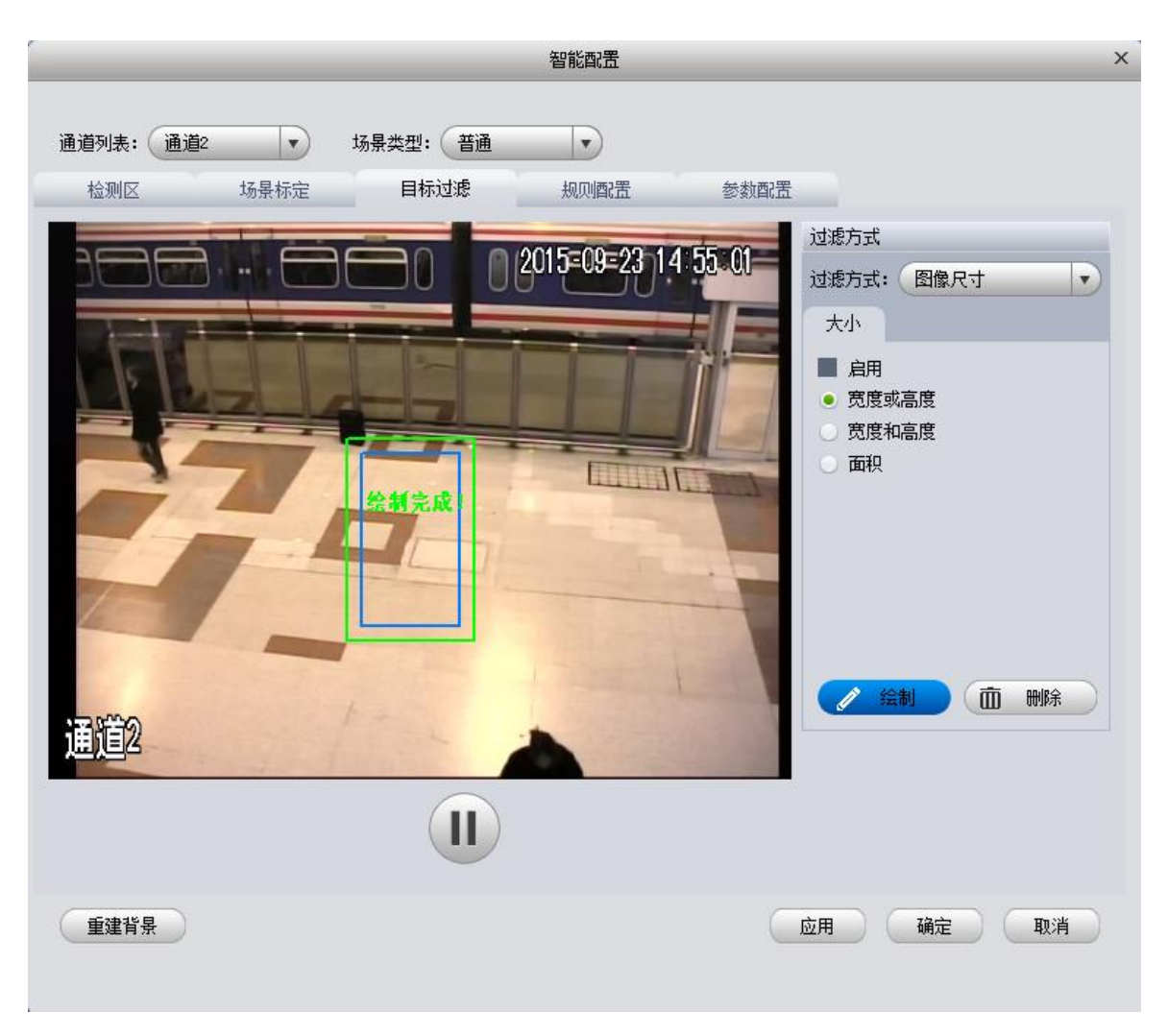

步骤3 单击"应用"或"确定"。

### 3.2.4 规则配置

规则配置即对报警的规则进行配置。对同一个通道可以添加多个报警规则。规则类型包括:绊线 入侵、区域入侵、物品遗留、物品搬移和徘徊检测等。

在智能配置页面,普通场景下,单击"规则配置"页签,系统显示规则配置页面。

🛄 说明

规则中的自定义目标过滤具体可以参考模块配置中的目标过滤设置。

#### 3.2.4.1 绊线入侵

检测目标穿越警戒线的行为。

图3-9 绊线入侵

|                 |                      |                  | 智能配置          |       |                                                                   | × |
|-----------------|----------------------|------------------|---------------|-------|-------------------------------------------------------------------|---|
| 通道列表: 通道<br>检测区 | 3 <b>、</b> t<br>场景标定 | 杨景类型: 普通<br>目标过滤 | ・ 規则配置        | 参数配置  |                                                                   |   |
|                 |                      | <u>)</u> ##      | 2016=03=21_15 | 22-51 | 規则详情<br>+ 添加規则                                                    |   |
| H               |                      | *****            |               |       |                                                                   |   |
|                 | 4                    |                  |               | 1     | 全重绘     面删除       规则名称:     规则1       规则类型:     绊线入侵              |   |
| 通道3             | 1                    | and a            |               |       | <ul> <li>配置</li> <li>目标过滤</li> <li>● 全局</li> <li>● 自定义</li> </ul> |   |
| 重建背景            |                      |                  |               |       | <mark>应用 确定 取消</mark>                                             |   |

- 步骤1 单击"添加规则"输入规则名称,按照规则添加的顺序默认规则名称为规则1、规则2...., 用户也可自行定义规则名称。
- 步骤2 规则类型选择"绊线入侵"。
- 步骤3 单击"配置"。

系统弹出"配置"对话框,如图 3-10 所示。

图3-10 报警参数配置

| 配置   |              | × |
|------|--------------|---|
| 参数配置 | 布防时间    报警联动 |   |
| 方向:  |              |   |
|      | 确定 取:        | 消 |

- 步骤4 "方向"选择 A->B、A<-B、A<->B 中的一种,系统根据选择的方向判定目标绊线入侵 时是否产生智能报警。
- 步骤5 在"布防时间"页签设置布防时间。

图3-11 布防时间

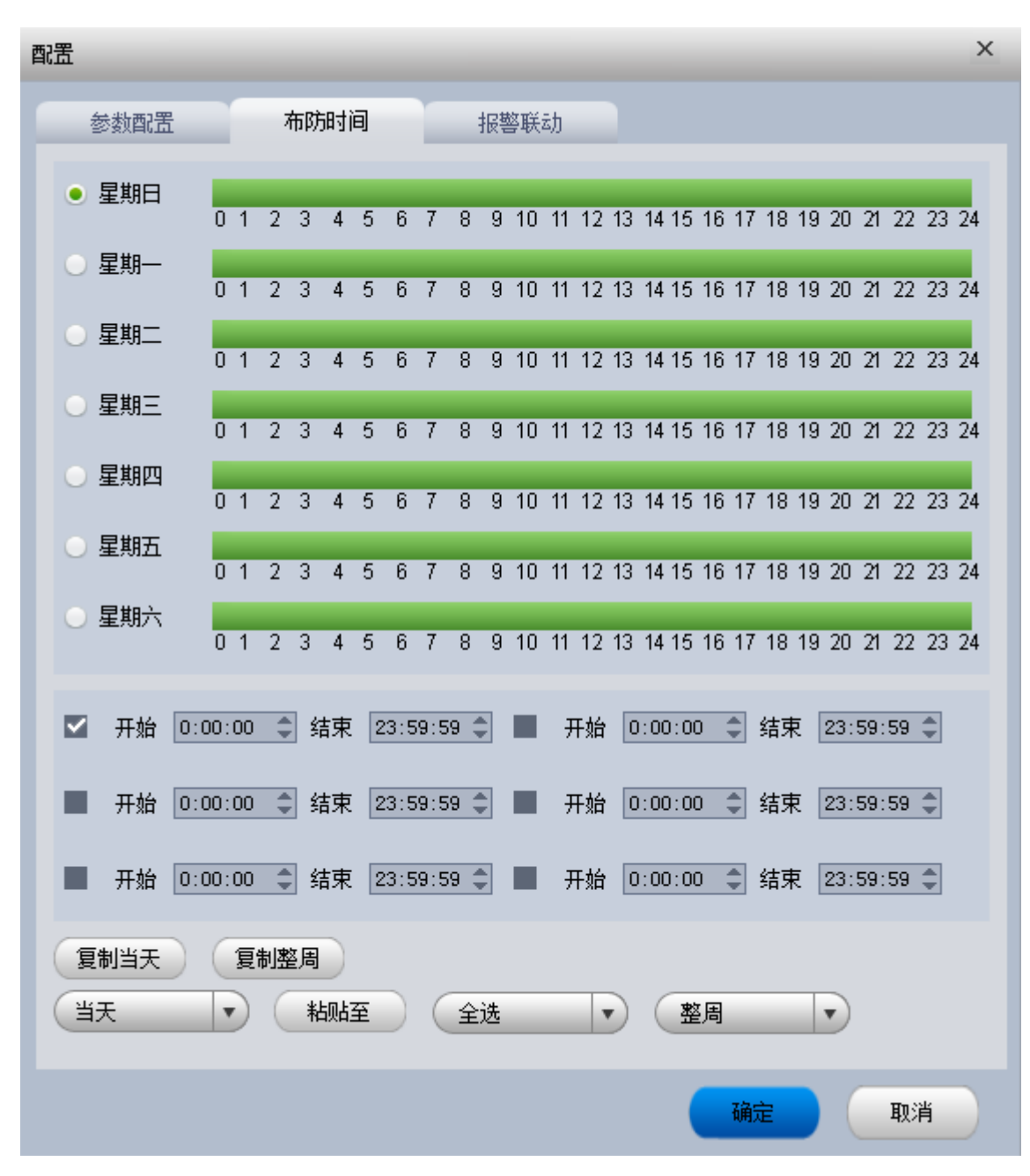

步骤6 在"报警联动"页签设置联动信息。

图3-12 报警联动

| 配置                           | X    |
|------------------------------|------|
| 参数配置 布防时间 报警联动               |      |
| ■ 报警输出                       |      |
| 报警延时 300 秒(1-300)            | 设置 ❤ |
| ■ 录像                         |      |
| 录像延时 300 秒(1-300)            | 设置 🗸 |
| ■ 抓图                         | 设置 🗸 |
| ☑ 云台联动                       | 设置 🗸 |
| ■ 语音提示                       |      |
| 语音文件 赵露 - 绿光.mp3 🔹           |      |
| ■ 报警上传 ■ 发送邮件 ■ 蜂鸣 ■ 本地消息框提示 |      |
| 去抖动 5 秒(5-600)               |      |
|                              |      |
|                              |      |
|                              |      |
|                              |      |
| 确定                           | 取消   |

#### 表3-2 报警联动参数说明

| 参数项  | 说明                                                          |
|------|-------------------------------------------------------------|
| 报警输出 | 表示报警结束时,报警延长一段时间再停止。取值范围为1秒~300秒。                           |
| 录像   | 表示当实际动态结束时,录像延长一段时间停止。取值范围为 10 秒~300<br>秒。                  |
| 抓图   | 当发生动检时,对选中通道进行触发抓图。                                         |
| 云台联动 | 报警发生时,联动云台动作,例如联动通道一转至预置点X。选择"云台联动"前的复选框后,可单击"设置"进行相关信息的设置。 |
| 语音提示 | 可选择语音文件进行语音提示。                                              |

| 参数项     | 说明                       |
|---------|--------------------------|
| 报警上传    | 报警发生时将报警信号上传到网络(包含报警中心)。 |
| 发送邮件    | 表示报警发生时同时发送邮件通知用户。       |
| 蜂鸣      | 用于报警时是否启动蜂鸣器鸣叫报警。        |
| 本地消息框提示 | 在本地界面弹出消息框提示信息。          |
| 去抖动     | 表示该去抖动时间段内只记录一次报警事件。     |

步骤7 单击"确定"。

步骤8 返回"规则配置"界面,单击"应用"或"确定"。

#### 3.2.4.2 区域入侵

检测移动目标穿越指定区域或在指定区域内的行为。

图3-13 区域入侵

步骤1 单击"添加规则"输入规则名称,按照规则添加的顺序默认规则名称为规则1、规则2....,

智能配置 x 通道列表: 通道3 -场景类型: 普通 -检测区 场景标定 目标过滤 规则配置 参数配置 规则详情 2016=03=21 15 26 51 + 添加规则 启用 规则名称 操作 规则1 X 0 🖋 重 绘 🚺 🖩 除 规则名称: ( 规则1 规则类型: 区域入侵 -通道3 配置 目标过滤 ○ 自定义 • 全局 应用 确定 重建背景 取消

用户也可自行定义规则名称。

- 步骤2 规则类型选择"区域入侵"。
- 步骤3 单击"配置"。

系统弹出"配置"对话框,如图 3-14 所示。

| 图3-14 | 参数配 | 置 |
|-------|-----|---|
|-------|-----|---|

| 配置       |               | × |
|----------|---------------|---|
| 参数配置     | 布防时间    报警联动  |   |
| 支持的物体类型: |               |   |
| ▼ 未知 □ 人 |               |   |
| 检测动作列表:  |               |   |
| ☑ 在区域内 🔲 |               |   |
| 方向:      |               |   |
| 最小目标个数:  | 2             |   |
| 最大目标个数:  | 5             |   |
| 最短持续时间:  | 5 秒 (1-600)   |   |
| 报告时间间隔:  | 10 秒 (1-1800) |   |
|          |               |   |
|          |               |   |
|          |               |   |
|          |               |   |
|          |               |   |
|          |               |   |
|          |               |   |
|          |               |   |
|          |               |   |
|          | 确定 取消         |   |
|          |               |   |

步骤4 支持的物体类型可以选择"未知"、"人"或"车辆"。

步骤5 选择"检测动作列表":

- 当检测动作列表中选择"穿越区域"时,方向可以设置为:进入区域、离开区域和双向。
- 当检测动作列表中选择"在区域内"时,表示设定的报警区域内,在给定的时间,有指定数量的目标出现时发出报警。当选择"在区域内"时,需要输入最小目标个数、最大目标个数、最短持续时间、报告时间间隔。最短持续时间即第一次报警触发的最短时间,报告时间间隔即重复报警时间。

步骤6 区域入侵的"布防时间"和"报警联动"的参数设置同绊线入侵,详细设置请参见"3.2.4.1

绊线入侵"。

步骤7 单击"确定"。

步骤8 返回"规则配置"界面,单击"应用"或"确定"。

#### 3.2.4.3 物品遗留

检测指定区域内物品遗留的行为。

|                         |                                      |                          | 智能配置          |          |                                                                                                    | × |
|-------------------------|--------------------------------------|--------------------------|---------------|----------|----------------------------------------------------------------------------------------------------|---|
| <b>通道列表: 通道3</b><br>检测区 | 、         :           场景标定         : | 杨 <b>景类型: 普通</b><br>目标过滤 | ▼<br>         | 参数配置     | _                                                                                                    |   |
| 通道3                     |                                      | 2                        | 2016-03-21 14 | ::07::54 | <ul> <li>規则详情</li> <li>              ◆ 添加規则          </li> <li>             启用 規则名称 操作         </li> <li>             规则1</li></ul> |   |
| 重建背景                    |                                      |                          |               | C        | <ul> <li>全局</li> <li>自定义</li> <li>应用</li> <li>确定</li> <li>取消</li> </ul>                                                             |   |

图3-15 物品遗留

- 步骤1 单击"添加规则"输入规则名称,按照规则添加的顺序默认规则名称为规则1、规则2...., 用户也可自行定义规则名称。
- 步骤2 规则类型选择"物品遗留"。
- 步骤3 单击"配置"。

系统弹出"配置"对话框,如图 3-16 所示。

图3-16 参数配置

| 配置      |      |            |     | ×      |
|---------|------|------------|-----|--------|
| 参数配置    | 布防时间 | 报警联动       |     |        |
| 最短持续时间: | 6    | 秒 (6-1800) |     |        |
|         |      |            |     |        |
|         |      |            |     |        |
|         |      |            |     |        |
|         |      |            |     |        |
|         |      |            |     |        |
|         |      |            |     |        |
|         |      |            |     |        |
|         |      |            |     |        |
|         |      |            |     |        |
|         |      |            |     |        |
|         |      |            |     |        |
|         |      |            |     |        |
|         |      |            |     |        |
|         |      |            |     |        |
|         |      |            | 722 | TTR MA |
|         |      |            | 備定  | 取消     |

步骤4 设置"最短持续时间",最短持续时间是指触发报警时目标的停留时间。

- 步骤5 物品遗留的"布防时间"和"报警联动"的参数设置同绊线入侵,详细设置请参见"3.2.4.1 绊线入侵"。
- 步骤6 单击"确定"。
- 步骤7 返回"规则配置"界面,单击"应用"或"确定"。

### 3.2.4.4 物品搬移

检测指定区域内物品搬移的行为。

| 智能費     智能費       通道列表:通道3     场景类型: 普通       检测区     场景标定       目标过滤     规则函置 | × |
|--------------------------------------------------------------------------------|---|
| 通道列表: 通道3 ▼ 场景类型: 普通 ▼<br>检测区 场景标定 目标过滤 规则酒器 参数配置                              |   |
|                                                                                |   |
|                                                                                |   |
| 通道3          ・ ・ ・ ・ ・ ・ ・ ・ ・ ・ ・ ・ ・ ・ ・                                     |   |
| 重建背景       通用       确定       取消                                                |   |

- 步骤1 单击"添加规则"输入规则名称,按照规则添加的顺序默认规则名称为规则1、规则2...., 用户也可自行定义规则名称。
- 步骤2 规则类型选择 "物品搬移",一般是用来监控不会移动的固定目标。
- 步骤3 单击"配置"。

系统弹出"配置"对话框,如图 3-18 所示。

图3-18 参数配置

| 配置      |      |            |    | ×  |
|---------|------|------------|----|----|
| 参数配置    | 布防时间 | 报警联动       |    |    |
| 最短持续时间: | 6    | 秒 (6-1800) |    |    |
|         |      |            |    |    |
|         |      |            |    |    |
|         |      |            |    |    |
|         |      |            |    |    |
|         |      |            |    |    |
|         |      |            |    |    |
|         |      |            |    |    |
|         |      |            |    |    |
|         |      |            |    |    |
|         |      |            |    |    |
|         |      |            |    |    |
|         |      |            |    |    |
|         |      |            |    |    |
|         |      |            |    |    |
|         |      |            |    |    |
|         |      |            | 确定 | 取消 |

步骤4 设置"最短持续时间",是指被保护目标离开检测区持续时间达到该设定时间时产生报警。

- 步骤5 物品搬移的"布防时间"和"报警联动"的参数设置同绊线入侵,详细设置请参见"3.2.4.1 绊线入侵"。
- 步骤6 单击"确定"。
- 步骤7 返回"规则配置"界面,单击"应用"或"确定"。

### 3.2.4.5 徘徊检测

检测目标逗留在指定区域内超过预设时间的行为。

图3-19 徘徊检测

|                  |                    |                  | 智能配置                  | _     |                                                                                          |                                                                                                    | x  |
|------------------|--------------------|------------------|-----------------------|-------|------------------------------------------------------------------------------------------|----------------------------------------------------------------------------------------------------|----|
| 通道列表: (ji<br>检测区 | <b>通道2</b><br>场景标定 | 坊景类型: 普通<br>日标过速 | - <sup>- </sup> 規则暦ご置 | 参数面:置 | 規则详情<br>・ 添加規则<br>高用 規则<br>・ 加規则<br>・ 加規则<br>・ 短<br>規则 名称: 現<br>規则 学型: 領<br>目标过渡<br>・ 全局 | 名称<br>操作<br>に<br>ズ<br>1<br>2<br>ズ<br>3<br>ズ<br>で<br>一<br>一<br>一<br>一<br>一<br>、<br>、<br>、<br>、<br>、<br>、<br>、<br>、<br>、<br>、<br>、<br>、<br>、 |    |
| 重建背景             |                    |                  |                       | C     | 应用 确定                                                                                    | e 取消                                                                                                    |    |
| 步骤1              | 单击"添加规             | 则"输入规则名          | 称,按照规则》               | 和的顺序默 | 认规则名称为                                                                                   | 「规则 1、规则                                                                                                    | 则2 |

- 步骤1 单击"添加规则"输入规则名称,按照规则添加的顺序默认规则名称为规则1、规则2...., 用户也可自行定义规则名称。
- 步骤2 规则类型选择"徘徊检测"。
- 步骤3 单击"配置"。

系统弹出"配置"对话框,如图 3-20 所示。

图3-20 参数配置

| 配置       |      |            |    | ×      |
|----------|------|------------|----|--------|
| 参数配置     | 布防时间 | 报警联动       |    |        |
| 支持的物体类型: |      |            |    |        |
| ▼ 未知 □ 人 | □ 车辆 |            |    |        |
| 最短持续时间:  | 5    | )秒(1-600)  |    |        |
| 报告时间间隔:  | 10   | ●秒(1-1800) |    |        |
|          |      |            |    |        |
|          |      |            |    |        |
|          |      |            |    |        |
|          |      |            |    |        |
|          |      |            |    |        |
|          |      |            |    |        |
|          |      |            |    |        |
|          |      |            |    |        |
|          |      |            |    |        |
|          |      |            |    |        |
|          |      |            |    |        |
|          |      |            |    |        |
| 1        |      |            |    |        |
|          |      |            |    |        |
|          |      |            | 72 | Hn 224 |
|          |      |            | 明正 | 取用     |

步骤4 设置支持的物体类型,输入最短持续时间和报告时间间隔。

- 步骤5 徘徊检测的"布防时间"和"报警联动"的参数设置同绊线入侵,详细设置请参见"3.2.4.1 绊线入侵"。
- 步骤6 单击"确定"。
- 步骤7 返回"规则配置"界面,单击"应用"或"确定"。

### 3.2.5 参数配置

步骤1 选择通道列表,例如"通道 2",选择场景类型为"普通",单击"参数配置"页签。 系统显示"参数配置"界面,如图 3-21 所示。

|                         |                                                 |                                                                                                    | 智能配置  |      | ×     |
|-------------------------|-------------------------------------------------|----------------------------------------------------------------------------------------------------|-------|------|-------|
| 通道列表: 通<br>检测区          | <b>道2</b> • · · · · · · · · · · · · · · · · · · | 场景类型: 普通<br>目标过滤                                                                                                    | マ親の間置 | 参数配置 |       |
| 灵敏度:<br>☑ 去扰动<br>误漏检平衡: | 低                                               | 「「「「」」「「」」「「」」「」」「「」」「」」「「」」「「」」「」」「「」」「」」」「」」「」」「」」「」」」「」」「」」」「」」「」」」「」」「」」」「」」」「」」」「」」」「」」」「」」」「」」」「」」」「」」」「」」」「」」」「」」」「」」」」 |       |      |       |
| 重建背景                    | )                                               |                                                                                                    |       | 应用   | 确定 取消 |

步骤2 设置参数,详细请参见表 3-3。

表3-3 参数配置

| 参数项   | 说明                         |
|-------|----------------------------|
| 灵敏度   | 灵敏度越高,更容易检测到对比度偏低的目标。      |
| 去扰动   | 选择"去扰动",表示开启该功能。           |
| 误漏检平衡 | 一共支持三种模式,包括折中模式、误检更少和漏检更少。 |

步骤3 单击"应用"或"确定"。

# 3.3 ATM 场景

"场景类型"选择"ATM"。

ATM 场景需要依次配置"检测区"、"区域入侵"和"贴条检测",请按照顺序依次配置,否则会提示配置不成功。

# 3.3.1 检测区

整个监控场景中可设置键盘区、屏幕区、插卡区和检测区。

步骤1 选择通道列表,并选择场景类型为"ATM"。单击"检测区"页签。

系统显示"检测区"界面,如图 3-22 所示。

步骤2 分别单击"检测区""屏幕区""键盘区""插卡区",绘制各个区域。

图3-22 ATM 场景-检测区

|                                         | 智能配置                                           | ×                                                                                                 |
|-----------------------------------------|------------------------------------------------|---------------------------------------------------------------------------------------------------|
| 通道列表: 通道2 • 场景类型:<br>检测区 区域入侵 贴条检       | ATM<br>M<br>0 - 1 C2015 - C9= 24 51 57 76 : 31 | <ul> <li>区域绘制</li> <li>■ 屏幕区</li> <li>■ 建盘区</li> <li>■ 插卡区</li> <li>● 金</li> <li>● 冊 除</li> </ul> |
| 通道2道——————————————————————————————————— |                                                |                                                                                                   |
| 重建背景                                    |                                                | <b>应用                                     </b>                                                    |

表3-4 ATM 场景-检测区配置参数

| 参数项 | 说明                             |
|-----|--------------------------------|
| 检测区 | 单击"检测区",在通道画面中绘画出需要检测的区域。      |
| 屏幕区 | 单击"屏幕区",在通道画面中绘画出需要 ATM 屏幕的区域。 |
| 键盘区 | 单击"键盘区",在通道画面中绘画出需要 ATM 键盘的区域。 |
| 插卡区 | 单击"插卡区",在通道画面中绘画出需要 ATM 插卡的区域。 |

| 参数项    | 说明                                |
|--------|-----------------------------------|
| 重绘     | 单击此按钮,重新绘制检测区域。                   |
| 删除     | 单击此按钮,删除已有的检测区域。                  |
| 重建背景   | 单击此按钮,即认为当前背景为基准背景,其他背景将以此背景进行比对。 |
| 步骤3 单击 | 5"应用"或"确定"。                       |

## 3.3.2 区域入侵

🛄 说明

ATM 场景区域入侵的检测区域指行人取款时站立的区域。为了不干扰贴条检测,请不要与贴条检测区域重叠。

步骤1 选择通道列表,并选择场景类型为"ATM场景"。单击"区域入侵"页签。

系统显示"区域入侵"界面,如图 3-23 所示。

步骤2 直接绘制检测区。

图3-23 ATM 场景-区域入侵

| です。<br>「「「」」「」」「」」「」」「」」「」」「」」「」」「」」「」」「」」「」」「                                                     | × |
|----------------------------------------------------------------------------------------------------|---|
| 通道列表: 通道2 ・ 场景类型: ATM ・<br>检测区 区域入侵 贴杂检测<br>2010-1020(5-05-24144566:17<br>此文件无音频<br>・ IEIEEF<br>正正 |   |
| 重建背景 一方田 一 一 一 一 一 一 一 一 一 一 一 一 一 一 一 一 一 一                                                       | 1 |

- 步骤3 输入规则名称。
- 步骤4 单击"配置"。

系统弹出"配置"对话框,如图 3-24 所示。

图3-24 参数配置

| 配置                       | ( |
|--------------------------|---|
| 参数配置 布防时间 报警联动           |   |
| 支持的物体类型:<br>☑ 未知 □ 人     |   |
| 检测动作列表:<br>✓ 在区域内 🔲 穿越区域 |   |
| 方向: 双向 🔻                 |   |
| 最小目标个数: 0                |   |
| 最大目标个数: 0                |   |
| 最短持续时间: 5 秒 (1-600)      |   |
| 报告时间间隔: 10 秒(1-1800)     |   |
|                          |   |
|                          |   |
|                          |   |
|                          |   |
|                          |   |
|                          |   |
|                          |   |
|                          |   |
|                          |   |
| 确定 取消                    |   |

- 步骤5 配置报警信息,包括参数配置、布防时间、报警联动。区域入侵的"布防时间"和"报 警联动"的参数设置同绊线入侵,详细设置请参见"3.2.4.1 绊线入侵"。
- 步骤6 单击"确定"。
- 步骤7 勾选"启用"启用规则。
- 步骤8 单击"应用"或"确定"。

# 3.3.3 贴条检测

检测区默认为"3.3.1检测区"中设置的检测区域。

步骤1 选择通道列表,并选择场景类型为"ATM场景"。单击"贴条检测"页签。

步骤2 直接绘制检测区,如图 3-25 所示。

| である。<br>「「「」」「」」「」」「」」「」」「」」「」」「」」「」」「」」「」」「」」「                                                                                                    | × |
|----------------------------------------------------------------------------------------------------|---|
| 通道列表:       通道2       场景类型:       ATM         检测区       区域入侵       贴条检测         2010-102015-09-24-515-346-31       ☑ 自用         名称:       规则2         配置 |   |
| juid2id                                                                                                    |   |
| 重建背景 一 一 一 一 一 一 一 一 一 一 一 一 一 一 一 一 一 一 一                                                                                                    |   |

图3-25 ATM 场景-贴条检测

步骤3 输入规则名称。

步骤4 单击"配置",配置报警信息,包括参数配置、布防时间、报警联动。如图 3-26 所示。

图3-26 参数配置

| 配置      |      |            |    | ×  |
|---------|------|------------|----|----|
| 参数配置    | 布防时间 | 报警联动       |    |    |
| 最短持续时间: | 6    | 秒 (1-1800) |    |    |
|         |      |            |    |    |
|         |      |            |    |    |
|         |      |            |    |    |
|         |      |            |    |    |
|         |      |            |    |    |
|         |      |            |    |    |
|         |      |            |    |    |
|         |      |            |    |    |
|         |      |            |    |    |
|         |      |            |    |    |
|         |      |            |    |    |
|         |      |            |    |    |
|         |      |            |    |    |
|         |      |            |    |    |
|         |      |            |    |    |
|         |      |            | 确定 | 取消 |

#### 表3-5 参数配置

| 参数项 |                  | 说明                                    |    |  |  |  |  |
|-----|------------------|---------------------------------------|----|--|--|--|--|
| 最短持 | 持续时间             | 当在行人离开后,贴条时间超过设定时间即触发报警。              |    |  |  |  |  |
| 步骤5 | 贴条检测的'<br>绊线入侵"。 | "布防时间"和"报警联动"的参数设置同绊线入侵,详细设置请参见"3.2.4 | .1 |  |  |  |  |
| 步骤6 | 单击"确定"           | ,<br>。                                |    |  |  |  |  |
| 步骤7 | 勾选"启用"           | ' 启用规则。                               |    |  |  |  |  |

步骤8 单击"应用"或"确定"。

# 3.4 人脸检测场景

"场景类型"选择"人脸检测"。

人脸检测场景需要依次配置"检测区"和"人脸检测",请按照顺序依次配置,否则会提示配置 不成功。

### 3.4.1 检测区

整个监控场景中只能设置一个检测区。

步骤1 选择通道列表,例如"通道1"。选择场景类型为"人脸检测"。单击"检测区"页签。 步骤2 单击"检测区",绘制检测区,如图 3-27 所示。

| 智能配置                                                            | ×                                                 |
|-----------------------------------------------------------------|---------------------------------------------------|
| 通道列表: 通道1 ▼ 场景类型: 人脸检测 ▼<br>检测区 人脸检测<br>检测区 2015-09-18 15:07:00 | 区域绘制                                              |
| 通道                                                              | <ul> <li>€ 重 绘 面 删 除</li> <li>✓ 轮廓辅助跟踪</li> </ul> |
| 重建背景                                                            | 应用 确定 取消                                          |

图3-27 人脸检测-检测区

#### 表3-6 人脸检测-检测区

| 参数项 | 说明                        |
|-----|---------------------------|
| 检测区 | 单击"检测区",在通道画面中绘画出需要检测的区域。 |

| 参数项        | 说明                                |
|------------|-----------------------------------|
| 重绘         | 单击此按钮,重新绘制检测区域。                   |
| 删除         | 单击此按钮,删除己有的检测区域。                  |
| 轮廓辅助<br>跟踪 | 勾选"轮廓辅助跟踪"。                       |
| 重建背景       | 单击此按钮,即认为当前背景为基准背景,其他背景将以此背景进行比对。 |

步骤3 单击"应用"或"确定"。

### 3.4.2 人脸检测

人脸检测功能首先能检测出人脸的轮廓,其次检测眼、口、鼻,若都能检测出来,则认为是正常; 若不能检测出,则认为是异常人脸,如下图所示。主要用于预防戴墨镜和戴口罩的行为。 步骤1 选择通道列表,例如"通道1"。选择场景类型为"人脸检测"。单击"人脸检测"页签。 系统显示"人脸检测"界面,如图 3-28 所示。

图3-28 人脸检测

|                 | 智能政策   |              |               |  |  |  |  |
|-----------------|--------|--------------|---------------|--|--|--|--|
| 通道列表: 通道<br>检测区 | 11 v 1 | 杨景类型: 人脸检测 🔹 |               |  |  |  |  |
| 通道一             |        |              | S AR S AR: 人脸 |  |  |  |  |
| <b>E</b> RNR    |        |              | (広用) 確定 取消    |  |  |  |  |

步骤2 输入规则名称。

步骤3 单击"配置",配置报警信息,包括参数配置、布防时间、报警联动。如图 3-29 所示。

图3-29 参数配置

| 置    |                 |          |       |         |      |      |      |      | ×     |
|------|-----------------|----------|-------|---------|------|------|------|------|-------|
| 4kii | 参数配置            | 布防时间     |       | 报警联动    |      |      |      |      |       |
| 人服   | 脸类型:            |          |       |         |      |      |      |      |       |
|      | 普通人脸 ▼          | 相邻人脸 🔽 🖇 | 异常人脸  |         |      |      |      |      |       |
| 最短   | 短持续时间:          | 60       | 〕秒    | (1-600) |      |      |      |      |       |
|      |                 |          |       |         |      |      |      |      |       |
|      |                 |          |       |         |      |      |      |      |       |
|      |                 |          |       |         |      |      |      |      |       |
|      |                 |          |       |         |      |      |      |      |       |
|      |                 |          |       |         |      |      |      |      |       |
|      |                 |          |       |         |      |      |      |      |       |
|      |                 |          |       |         |      |      |      |      |       |
|      |                 |          |       |         |      |      |      |      |       |
|      |                 |          |       |         |      |      |      |      |       |
|      |                 |          |       |         |      |      |      |      |       |
|      |                 |          |       |         |      |      |      |      |       |
|      |                 |          |       |         |      |      |      |      |       |
|      |                 |          |       |         |      |      |      |      |       |
|      |                 |          |       |         |      |      |      |      |       |
|      |                 |          |       |         |      | 确定   |      | 取消   |       |
| 聚4   | 人脸检测的<br>绊线入侵"。 | "布防时间"和  | 口"报警联 | 动"的参数   | 设置同绊 | 线入侵, | 详细设置 | 置请参见 | " 3.2 |
| 聚5   | 单击"确定           | "。<br>。  |       |         |      |      |      |      |       |
| ₿6   | 勾选"启用           | "启用规则。   |       |         |      |      |      |      |       |

步骤7 单击"应用"或"确定"。

# 附录1 FAQ

### 1、智能库背景学习默认需要多长时间?

默认背景学习时间 200 帧,算法内部默认采用 12 帧率分析,因此背景学习时间为 16 秒左右。

#### 2、绊线检测是否能作为目标计数器?

不能。由于无法将粘连目标分割开,因此不能用作精确计数。

#### 3、物品遗留非法停车,算法是怎么判断人、车、物品?

目前智能库只能得到人/车类型,对于物品的判断不准确;因此物品遗留功能对于丢弃的物品,长时间不动的人或者停下的车辆,在默认配置下都会有报警。 如果需要过滤静止的人的干扰,建议适当提高报警时间,一般 30 秒以上。 如果仅仅只需要对小的物品报警,过滤人车的干扰,可以通过设置大小过滤实现。 遗留检测也可以实现非法停车功能,为了区分车和物体,可以通过设置大小过滤实现。